**1.** Télécharger <u>VoiceMeeter</u>, l'installer puis redémarrer l'ordinateur.

2. Se rendre dans Tous les paramètres > Périphériques > Paramètres audio > Panneau de configuration Son.
Dans l'onglet Lecture, choisir VoiceMeeter Input comme périphérique par défaut.

| aut-parleurs/écouteurs<br>ealtek(R) Audio<br>rêt                       |  |
|------------------------------------------------------------------------|--|
| <b>asque</b><br>E BOOM 2 hug Stereo<br>éconnecté                       |  |
| piceMeeter Input<br>8-Audio VoiceMeeter VAIO<br>ériphérique par défaut |  |

Dans l'onglet **Enregistrement**, choisir **VoiceMeeter Output** comme périphérique par défaut.

| Pise microphone   Relatekt(R) Audio   Non connecté   Relatekt(R) Audio   Piet   Sterce Mk   Reaftekt(R) Audio   Piet   WickMeeter Output   Vis-Audio VisionMeeter VAIO   Piet   Vis-Audio VisionMeeter VAIO                                                                                                    |   |                                                                            |  |
|----------------------------------------------------------------------------------------------------|---|----------------------------------------------------------------------------|--|
| Réseau de microphones<br>Realtacit/Q Audio<br>Prêt   Stereo Mix<br>Realtacit/Q Audio<br>Prêt   VoiceMeeter Output<br>Vb-Audio VoiceMeeter VAID<br>Yb-Audio VoiceMeeter VAID<br>Yb-Audio VoiceMeeter VAID                                                                                                    |   | Prise microphone<br>Realtek(R) Audio<br>Non connecté                       |  |
| Stereo Mik<br>Realitek(R) Audio<br>Protection Control<br>Vision Control Control<br>Vision Control Control Control<br>Vision Control Control Control<br>Vision Control Control Control<br>Vision Control Control Control<br>Vision Control Control Control<br>Vision Control Control Control<br>Vision Control Control Control<br>Control Control Control Control<br>Control Control Control Control Control<br>Control Control Control Control Control Control Control<br>Control Control | > | Réseau de microphones<br>Realtek(R) Audio<br>Prêt                          |  |
| VoiceMeeter Output<br>VB-Audio VoiceMeeter VAIO<br>Périphérique par défaut                                                                                                    |   | <b>Stereo Mix</b><br>Realtek(R) Audio<br>Prêt                              |  |
|                                                                                                    |   | VoiceMeeter Output<br>VB-Audio VoiceMeeter VAIO<br>Périphérique par défaut |  |
|                                                                                                    |   |                                                                            |  |

## **3.** Lancer l'appli **VoiceMeeter**.

Effectuer les paramétrages suivants.

|                                                                                                    | Werene, while some where, or we were, or the solution of | term [] <sup>HH</sup> [] VE-AUDIO Softwar<br>Julie Makanis in Sound Brok | VBAN                    | Menu _ X                                                                                            |
|----------------------------------------------------------------------------------------------------|----------------------------------------------------------|--------------------------------------------------------------------------|-------------------------|----------------------------------------------------------------------------------------------------|
| HARDWARE INPUT<br>Réseau de microphones (Realtek(R)                                                                                                    | HARDWARE INPUT Stereo Mix (Reallek(R) Audio)             | VIRTUAL INPUT<br>VB-Audio Voicemeeter VAIO                               | A1 A2 HARDV<br>Haut-par | Restart Audio Engine<br>Auto Restart Audio Engine (A                                                |
| INTELLIPAN AUDIBILITY<br>VOICE Color Panel<br>fr echo<br>brokhress                                                                                                    | INTELLIPAN AUDIBILITY                                    | EQUALZER<br>Bass Med High                                                | - dB                    | Load Settings<br>Load Settings on Startup:<br>no file loaded !!!<br>Save Settings                   |
| La 1 0.0                                                                                                    | u 0.0                                                    |                                                                          |                         | Reset Settings (Re-Initialization<br>System Tray<br>Run on Windows Startup<br>Show App On Startup   |
| 0.0                                                                                                    | 0.0                                                      |                                                                          | 3.9                     | Set as Always Visible<br>Lock Graphic User Interface                                                |
|                                                                                                    |                                                          |                                                                          |                         | Run MacroButtons on Voicer<br>Run other Voicemeeter tools.                                          |
| B T                                                                                                    | B T                                                      | B                                                                        | Stereo                  | Shortcut Key (Hook)<br>Limit Remote Gain to 0 dBfs                                                  |
| in the second second se |                                                          | iii ()<br>∭                                                              | Comp<br>osite           | System Settings / Options<br>M.I.D.I. Mapping<br>VBAN Options (VB-Audio N<br>VBAN Chat Room (VB-Aud |
|                                                                                                    | Eader G                                                  |                                                                          | Fader Cal               | Shut Down Voicemeeter<br>About<br>Online Help / Support                                             |

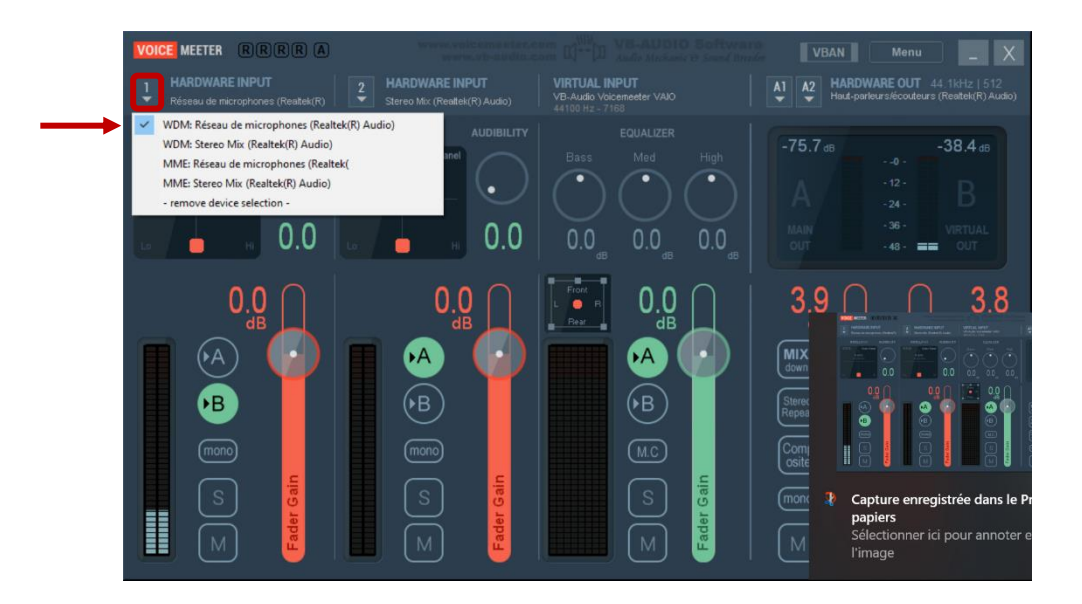

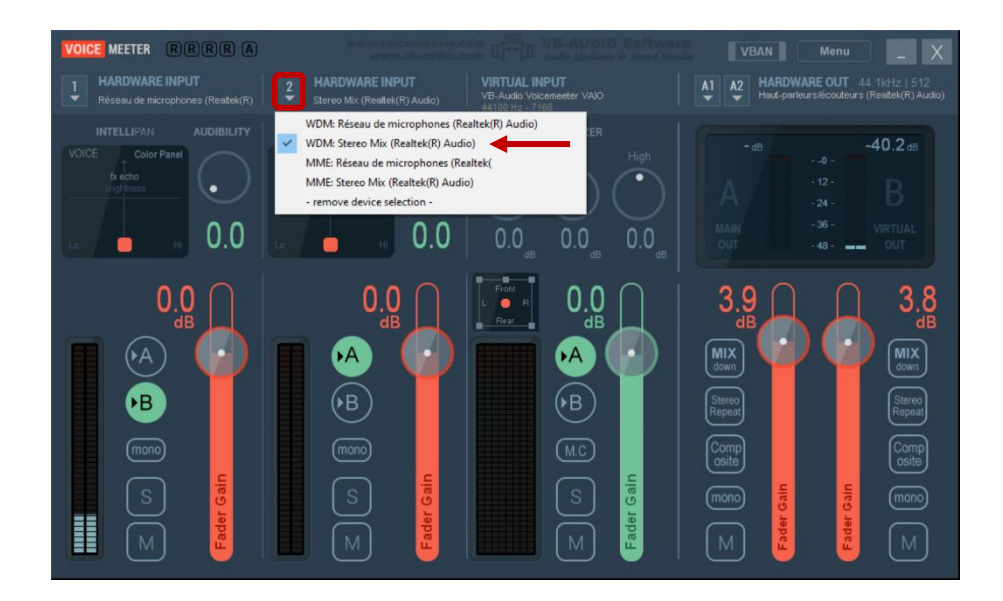

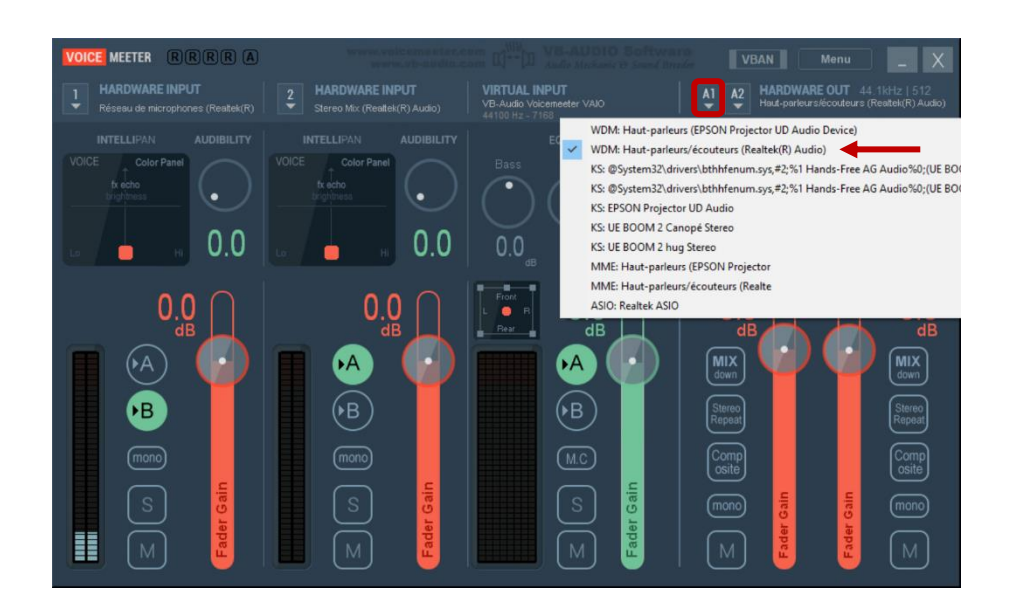

VoiceMeeter est maintenant correctement paramétré.

4. Dans Via, vérifier que le périphérique du microphone est VoiceMeeter Output.

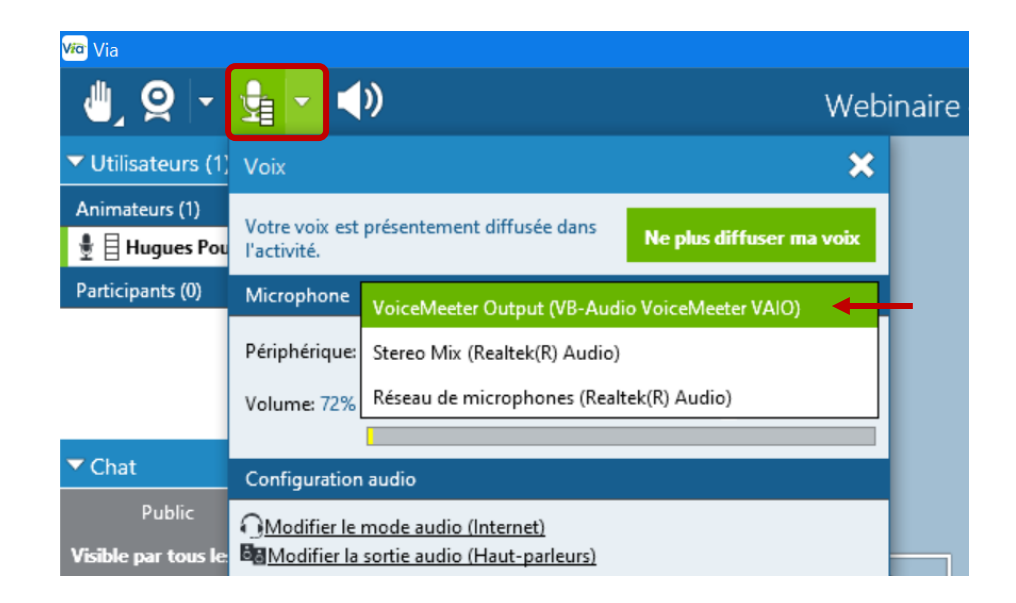

Dans Ma Classe Virtuelle du CNED, vérifier que le microphone à partager est VoiceMeeter Output.

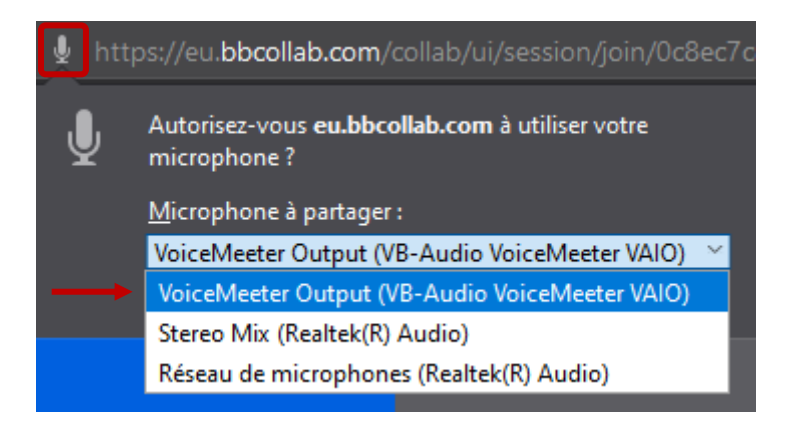

5. En cas de problème de son (lecture ou enregistrement), vérifier dans les propriétés des périphériques – Hautparleurs/écouteurs, VoiceMeeter Input, Réseau de microphones et VoiceMeeter Output – qu'ils sont activés et que les niveaux ne sont pas à zéro.

| Propriétés de : Réseau de microphones         | ×         |
|-----------------------------------------------|-----------|
| Général Écouter Niveaux Statistiques avancées |           |
| Réseau de microphones                         |           |
| Ampli microphone +20.0 dB                     |           |
|                                               |           |
|                                               |           |
|                                               |           |
| OK Annuler                                    | Appliquer |
| 🚺 correct 🛛 🚺                                 | ncorrect  |